TO: EPSON 愛用者

FROM: EPSON 客服中心

主題敘述: 雷射複合機 EPSON WORKFORCE AL-MX300DNF 加裝下方紙匣, 驅動程式 沒有顯示下方紙匣 2, 無法使用

| 我的最愛 基本設定 進階版面配置 選購品設定                                        |
|---------------------------------------------------------------|
| 列印品質 ③ 自動 ◎ 進階                                                |
|                                                               |
|                                                               |
| ◎ 草稿 ● 圖文整合 ● 影像                                              |
| A4 210 x 297 mm                                               |
| 紙張大小 A4 210 x 297 mm ▼                                        |
| ● 列印方向 ● 直印 ● 横印                                              |
|                                                               |
|                                                               |
| [1] <sup>1</sup> □[2] <sup>2</sup> [3] <sup>2</sup><br>下方進紙匣1 |
| び粉匣────────────────────────────────────                       |
| 黑                                                             |
| ♥ 雙面列印 設定雙面列印                                                 |
| 装訂位置 ◎ 左 ◎ 上 ◎ 右                                              |
| 列印份數 1 📄 自動分頁                                                 |
|                                                               |
| 取得資訊<br><b>預設值</b>                                            |
| 一 列印工作配置                                                      |
|                                                               |
| ▲<br>確定 取消                                                    |

步驟1、在『裝置和印表機』中,選擇MX300DNF按滑鼠右鍵,選擇,『印表機內容』。

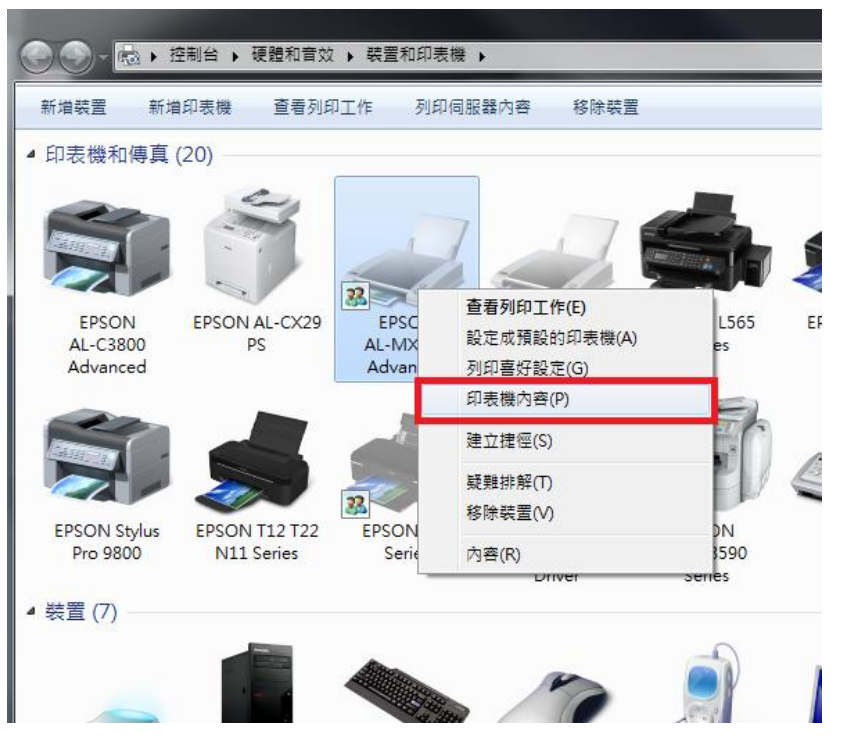

## 步驟2、選擇『選購品設定』標籤。

| 般共用連              | 接埠  進階   色彩管理   安全性 <mark>  選購品設定</mark> |
|-------------------|------------------------------------------|
| EPS               | ON AL-MX300 Advanced                     |
| 位置(L):            |                                          |
| 註解(C):            |                                          |
| 型號(O): EPS(<br>功能 | ON AL-MX300 Advanced<br>可使田新建・           |
| 雙面:是              | A4 210 x 297 mm                          |
| <del>裝訂:</del> 否  | A5 148 x 210 mm                          |
| 速度: 35 ppm        | B5 182 x 257 mm                          |
| 最大解析度: 120        | 0 dpi LT 8.5 x 11 in -                   |
|                   | 喜好設定(E) 列印測試頁(T)                         |
|                   |                                          |

## 步驟3、點選『手動設定』 按鍵。

| 帚 EPSON AL-MX300 Advanced 內容                                                                                         | 23   |
|----------------------------------------------------------------------------------------------------|------|
| 一般 共用 連接埠 進階 色彩管理 安全性 選購品設定                                                                                          |      |
| EPSON印表機監控程式<br>顯示關於錯誤的資訊等<br>簡易狀態                                                                                   |      |
| 列印工作配置       印表機       選購品       従印表機取得       手動設定                                                                   | _    |
| 日安装的記憶體     利印状態表       1024MB     設定       紙張來源     該定       減用進紙匣     耗材       下方進紙匣1     旋擬記憶體       未安裝     使用記錄 |      |
| 印表機驅動程式<br>暫存路徑設定<br>驅動程式更新<br>際體中文 (Traditional-Chinese                                                             | e) 🔻 |
|                                                                                                    | 明    |

| 🖶 EPSON AL-MX300 Advanced 內容 | 23                                          |
|------------------------------|---------------------------------------------|
| 選購品設定                        |                                             |
| 已安裝的記憶體 1024 ▼ MB            |                                             |
| 選購的進紙匣<br>下方進紙匣2             |                                             |
|                              |                                             |
|                              |                                             |
|                              |                                             |
| □虛擬記憶體                       |                                             |
| 確定取消說明                       |                                             |
|                              | 吾言/Language<br>繁體中文 (Traditional-Chinese) ▼ |
|                              |                                             |
|                              |                                             |

步驟4、點選『選購的進紙匣』內的『下方進紙匣2』然後按『確定』鍵確認。

步驟 5、按『套用』然後選擇『一般』標籤。

| 一般 共用 連接埠 進階 色彩管理 安全性 選購品設定                                                                                        |  |
|----------------------------------------------------------------------------------------------------|--|
|                                                                                                    |  |
| EPSON印表機監控程式<br>顯示關於錯誤的資訊等<br>簡易狀態 訊息設定                                                                            |  |
| 列印工作配置                                                                                                    |  |
| 印表機<br>選購品<br>従印表機取得 手動設定                                                                                          |  |
| 日安裝的記憶體     1024MB       1024MB     設定       紙張來源     設定       萬用進紙匣     転       下方進紙匣1        下方進紙匣2        虛擬記憶體 |  |
| 印表機驅動程式 語言/Language                                                                                                |  |
| 暫存路徑設定  「驅動程式更新…」  繁體中文 (Traditional-Chinese)  、  、  、  、  、  、  、  、  、  、  、  、  、                               |  |

## 步驟6、按『列印喜好設定』按鍵。

| 🖶 EPSON AL-MX300 Advanced 内 | ē 🔨                                    |
|-----------------------------|----------------------------------------|
| 一般共用 連接埠 進階                 | 色彩管理 安全性 選購品設定                         |
|                             | 0.4 dupped                             |
|                             |                                        |
| 位置(L):                      |                                        |
| 註解(C):                      |                                        |
|                             |                                        |
|                             |                                        |
| 型號(O): EPSON AL-MX300       | ) Advanced                             |
| 功能                          | THE PARE.                              |
|                             | 可使用紙張.                                 |
| 夏叫· 定<br>                   | A4 210 x 297 mm A5 148 x 210 mm        |
| 表则·口<br>速度·35.ppm           | A6 105 x 148 mm                        |
| 最大解析度: 1200 dpi             | LT 8.5 x 11 in                         |
|                             | ·                                      |
| Ē                           | 晷好設定(E) 列印測試頁(T)                       |
|                             |                                        |
|                             |                                        |
|                             | 確定         取消         套用(A)         說明 |

## 紙張來源即有『下方進紙匣2』可選取

| EPSON AL-MX300 A | Advanced 列印喜                           | 好設定                             |                                         | ×  |
|------------------|----------------------------------------|---------------------------------|-----------------------------------------|----|
| 我的最愛 基本設定        | 進階版面配置 邊                               | <b>選購品</b> 設定                   |                                         |    |
| 列印品質 ③ 自動        | <ul> <li>○ 進階</li> <li>① 進階</li> </ul> | 能見度                             |                                         |    |
|                  |                                        | *                               | ▼ ● ● ● ● ● ● ● ● ● ● ● ● ● ● ● ● ● ● ● |    |
| A4 210 x 297 mm  |                                        |                                 |                                         |    |
|                  | 紙張大小 A4<br>列印方向   〇                    | 4 210 x 297 mm ▼<br>直印 ◎ 横印     |                                         |    |
|                  | 紙張來源 自<br>自<br>萬                       | 動切換進紙<br>動切換進紙<br>5用進紙匣<br>吉進紙匣 |                                         |    |
| 一碳粉匣             | 紙張種類                                   | 方進紙匣2<br>他                      |                                         |    |
|                  | ✓ 雙面列印<br>裝訂位署                         | 設定雙面列印                          |                                         |    |
|                  | 列印份數 1                                 |                                 |                                         |    |
| 取得資訊             |                                        | 預設值<br>列印工作配置                   |                                         |    |
|                  |                                        | 確定 取消                           | 套用(A)                                   | 說明 |